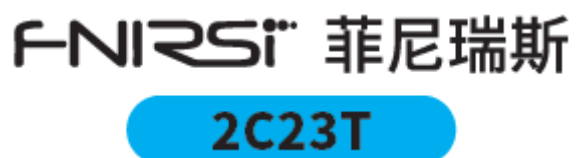

# デュアルチャンネルオシロスコープ

# マルチメーター取扱説明書

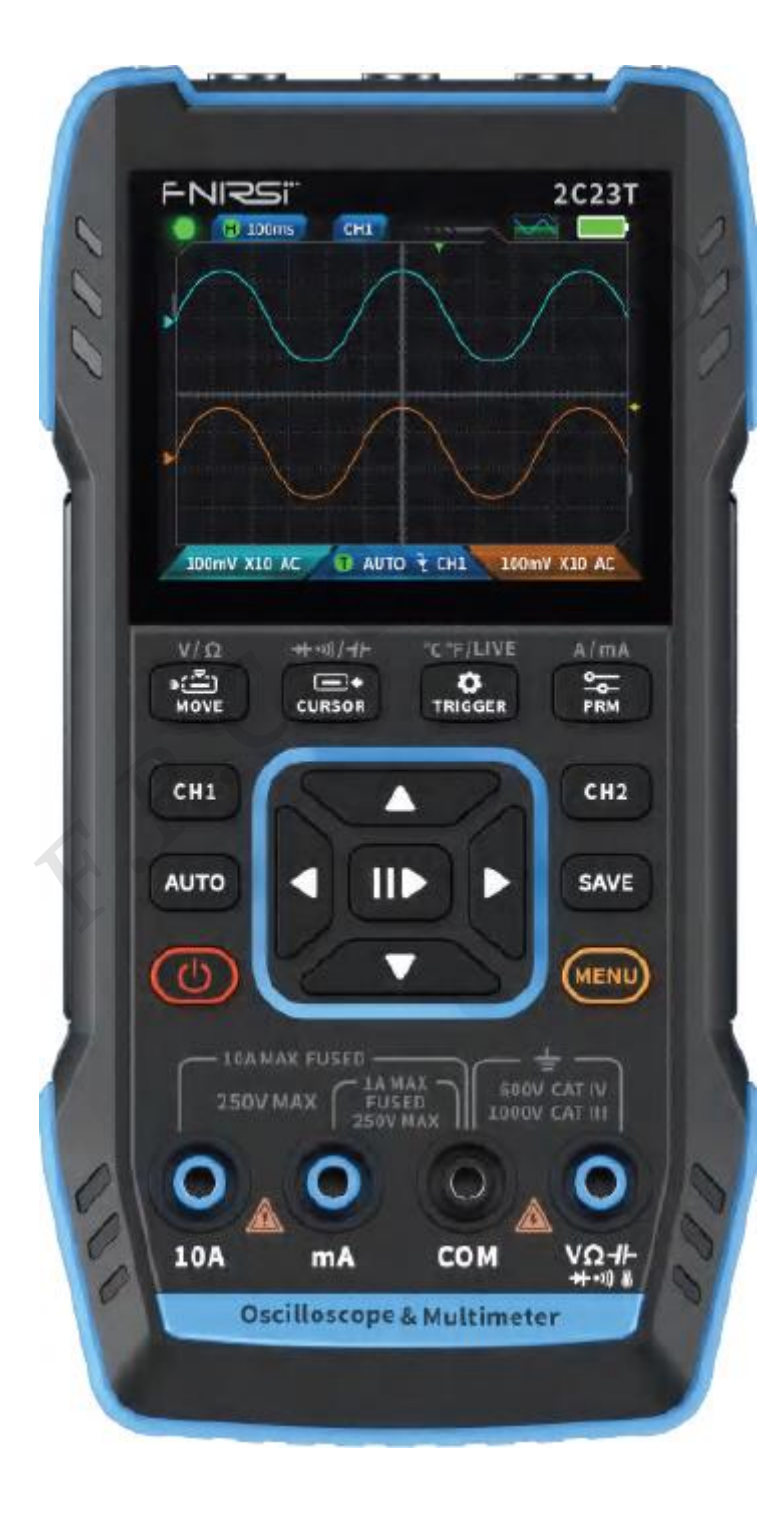

# CATALOG

| ご利用上の注意 >>>>                       | 2  |
|------------------------------------|----|
| 1.はじめに >>>                         | 2  |
| 2.同梱品の確認 >>>                       | 2  |
| 3.各部の名称と機能 >>>                     | 3  |
| 4.定格 >>>>                          | 5  |
| 5.ボタンと機能 >>>                       | 5  |
| 6.設定 >>>                           | 18 |
| 7.アップグレード >>>                      | 19 |
| 8.スタートアップロゴのカスタマイズ >>>             | 19 |
| 9.一般的な回路内の試験方法 >>>                 | 20 |
| <u>10.安全上のご注意 &gt;&gt;&gt;&gt;</u> | 27 |
| 11.製品情報 >>>>                       | 28 |

#### ご利用上の注意

- この取扱説明書は、本製品について詳しく説明しています。本書をよくお読みになり、本製品を正しくお 使いください。
- 可燃性および爆発性の環境では使用しないでください。
- 使用済み電池および廃棄機器は、家庭ごみと一緒に廃棄することはできませんので、国または地方自治体の関連法規に従って廃棄してください。
- 製品の品質に問題がある場合、または製品の使用に関する質問がある場合は、"FNIRSI "オンラインカスタ マーサービスへお問い合わせください。

#### 1. はじめに

FNIRSI-2C23T は、FNIRSI 社が開発したメンテナンス業界や開発業界向けに設計された、高機能で実用性の高 い3 in 1 デュアルチャンネルデジタルオシロスコープです。この装置は、オシロスコープ、マルチメーター、シ グナルジェネレーターの3 つの主要機能を備えています。オシロスコープは、FPGA + MCU + ADC ハードウェ ア アーキテクチャを採用し、サンプリング レートは 50MS/s、アナログ帯域幅は 10Mhz、高電圧保護モジュー ルを内蔵し、最大 ± 400V のピーク電圧の測定をサポートします。また、分析用に波形画面の保存および表示す ることもできます。マルチメーターは 4 桁の 10000 ポイントの真の実効値表示を備えており、交流/直流電圧と 電流の測定、静電容量、抵抗、ダイオード、オン/オフなどの測定機能をサポートします。専門家、工場、学校、 愛好家、家庭用などで、誰が使用しても多機能で理想な機器です。内蔵の DDS 機能信号発生器を搭載し、7 種 類の機能信号を出力できます。すべての信号の最大出力は 2MHz、ステップは 1Hz です。出力周波数、振幅、デ ューティサイクルは調整可能です。2.8 インチ、320×40 の高解像度 LCD ディスプレイ画面と内蔵の 3000mAh 充電式リチウム電池を搭載しており、待機時間は最大 6 時間です。優れた携帯性を備えながら、コンパクトなサ イズでより多くの実用的な機能をユーザーに提供します。

#### 7. 同梱品の確認

お買い上げいただいた製品は次の品目で構成されています。使用する前にご確認ください。万一、足りない場合 や破損していた場合は、すぐに販売店または購入先までご連絡ください。

[プローブー式] プローブ ロッド……2 プローブチップ ……2 グランドリード ……2 マーカーリング ……8 ロケーションスリーブ ……2 調整ツール ………1

# 3. 各部の名称と機能

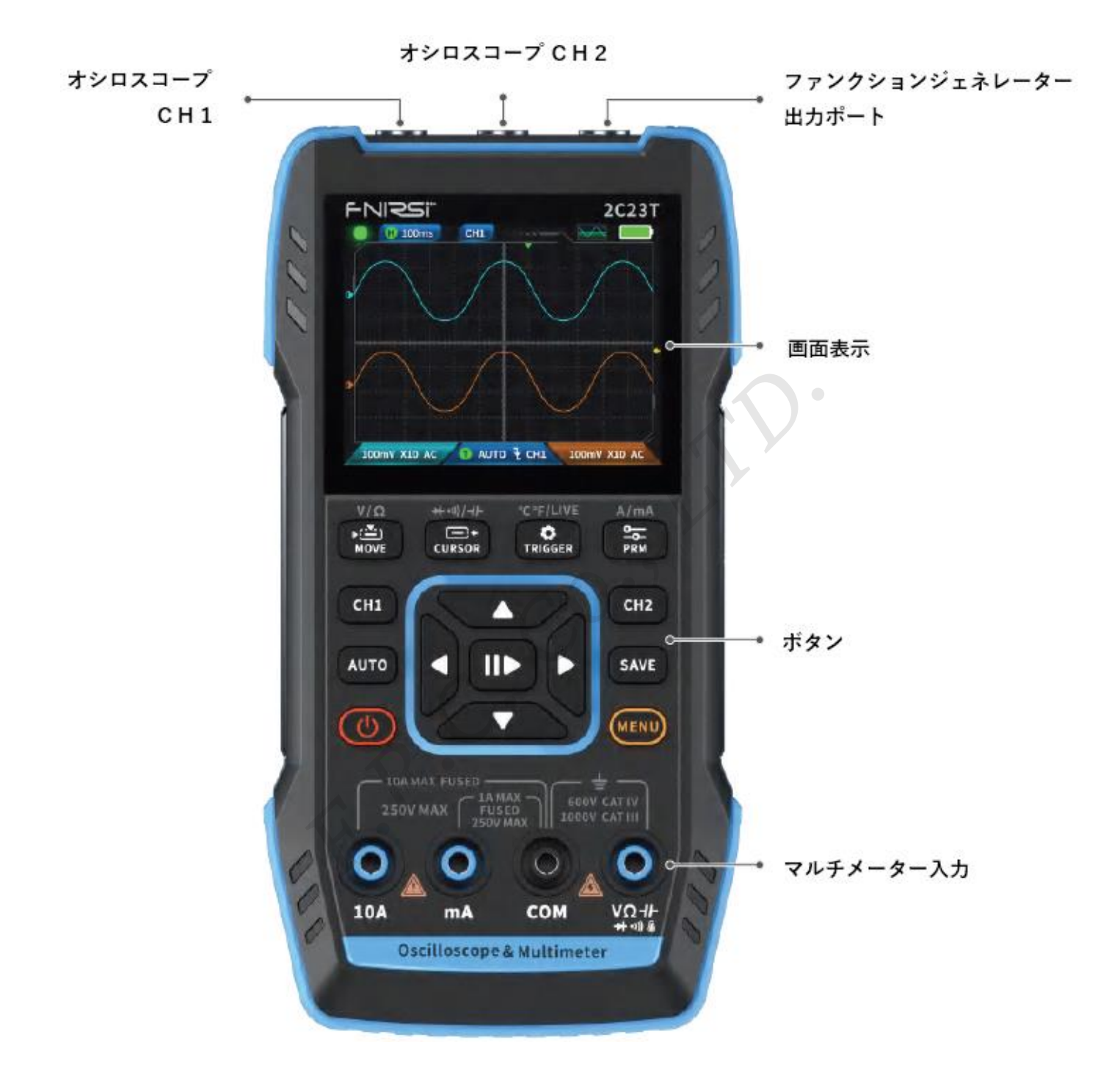

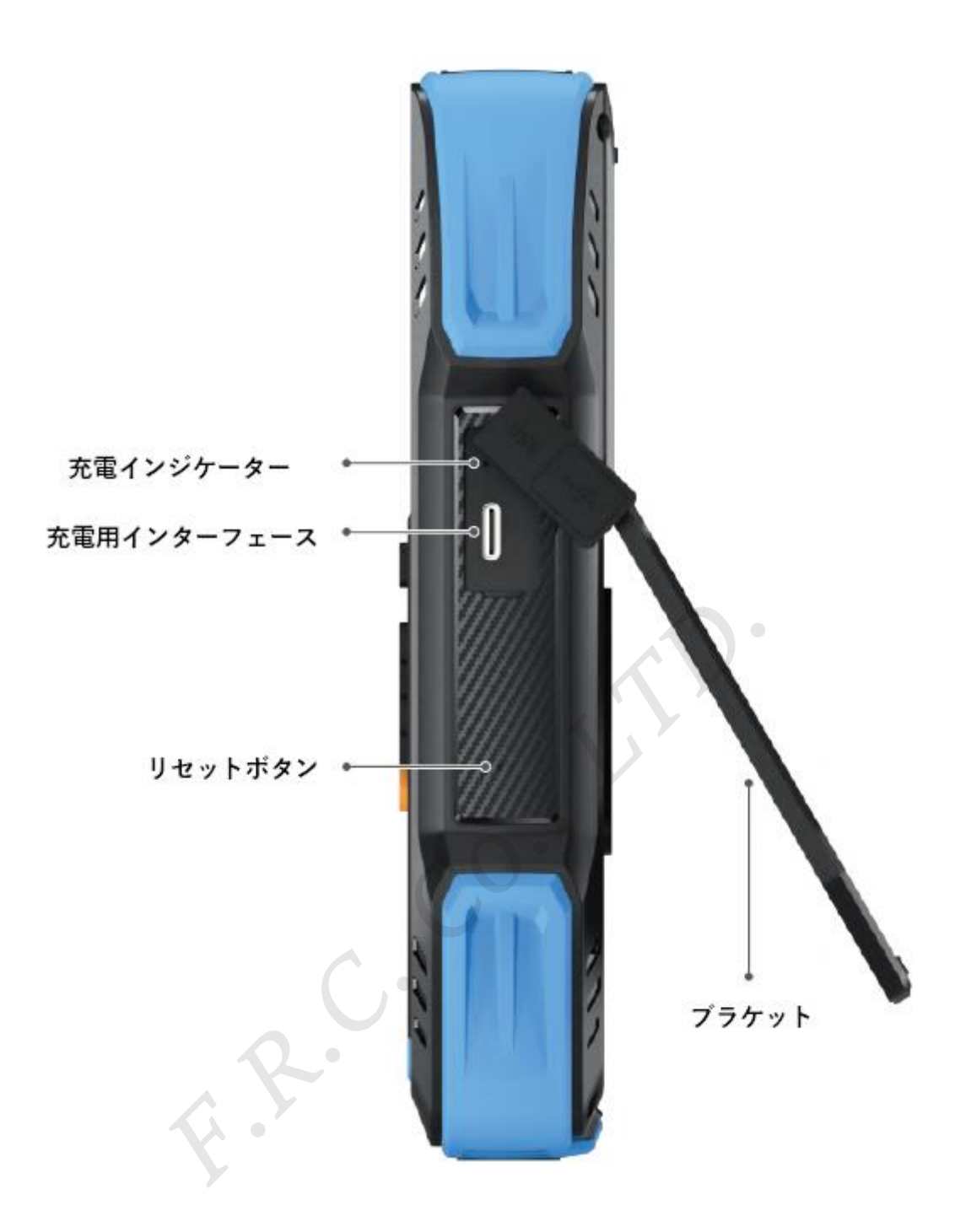

# 4. 定格

| 表示画面   | 2.8インチ 高解像度カラースクリーン                                   |
|--------|-------------------------------------------------------|
| 解像度    | 320×240                                               |
| 充電仕様   | TYPE-C (5V/1A)                                        |
| バッテリー  | 3000mAhリチウム電池                                         |
| サポート機能 | オシロスコープ、シグナルジェネレータ、マルチメータ<br>(詳細は各項目の機能パラメーターをご覧ください) |
| 待機時間   | 6時間(理論上の最大時間)                                         |
| 本体寸法   | 167 × 89 × 35mm                                       |
| 本体重量   | 300g                                                  |

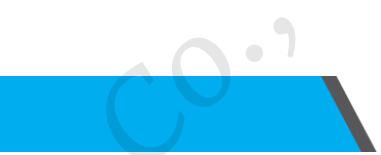

5. ボタンと機能

1.1 オシロスコープ - キー操作の説明

| ボタン  | 操作  | 機能                               |
|------|-----|----------------------------------|
| Ċ    | 短押し | 電源 オン/ オフ                        |
| MENU | 短押し | ホームページ(機能選択画面)                   |
| CH1  | 短押し | CH1運用時:CH1の設定<br>CH2運用時:CH1へ切り替え |
| CH2  | 短押し | CH2運用時:CH2の設定<br>CH1運用時:CH2へ切り替え |

| ボタン      | 操作  | 機能                            |
|----------|-----|-------------------------------|
| AUTO     | 短押し | 自動                            |
| AUTO     | 長押し | ベースライン補正※                     |
|          | 短押し | 計測停止                          |
|          | 長押し | 50%センター                       |
| CAVE     | 短押し | 画面保存                          |
| SAVE     | 長押し | 保存画面の表示                       |
|          | 短押し | 波形の移動                         |
| MOVE     | 長押し | オシロスコープへの切り替え                 |
|          | 短押し | トリガーの移動                       |
| CURSOR   | 長押し | シグナルジェネレーターへの切り替え             |
| ø        | 短押し | トリガーの設定                       |
| TRIGGER  | 長押し | マルチメーターへの切り替え                 |
| <u> </u> | 短押し | パラメーターの選択                     |
| PRM      | 長押し | 測定パラメーターの表示 /<br>測定パラメーターの非表示 |

※ベースライン公正には時間がかかりますので、公正中は機器を操作せず、しばらくお待ちください。誤って機器を操作し、公正が中断された場合は、再度公正を行ってください。

(ベースライン公正にはプローブを取り外す必要があります)

1.2 オシロスコープ - インタフェースの説明

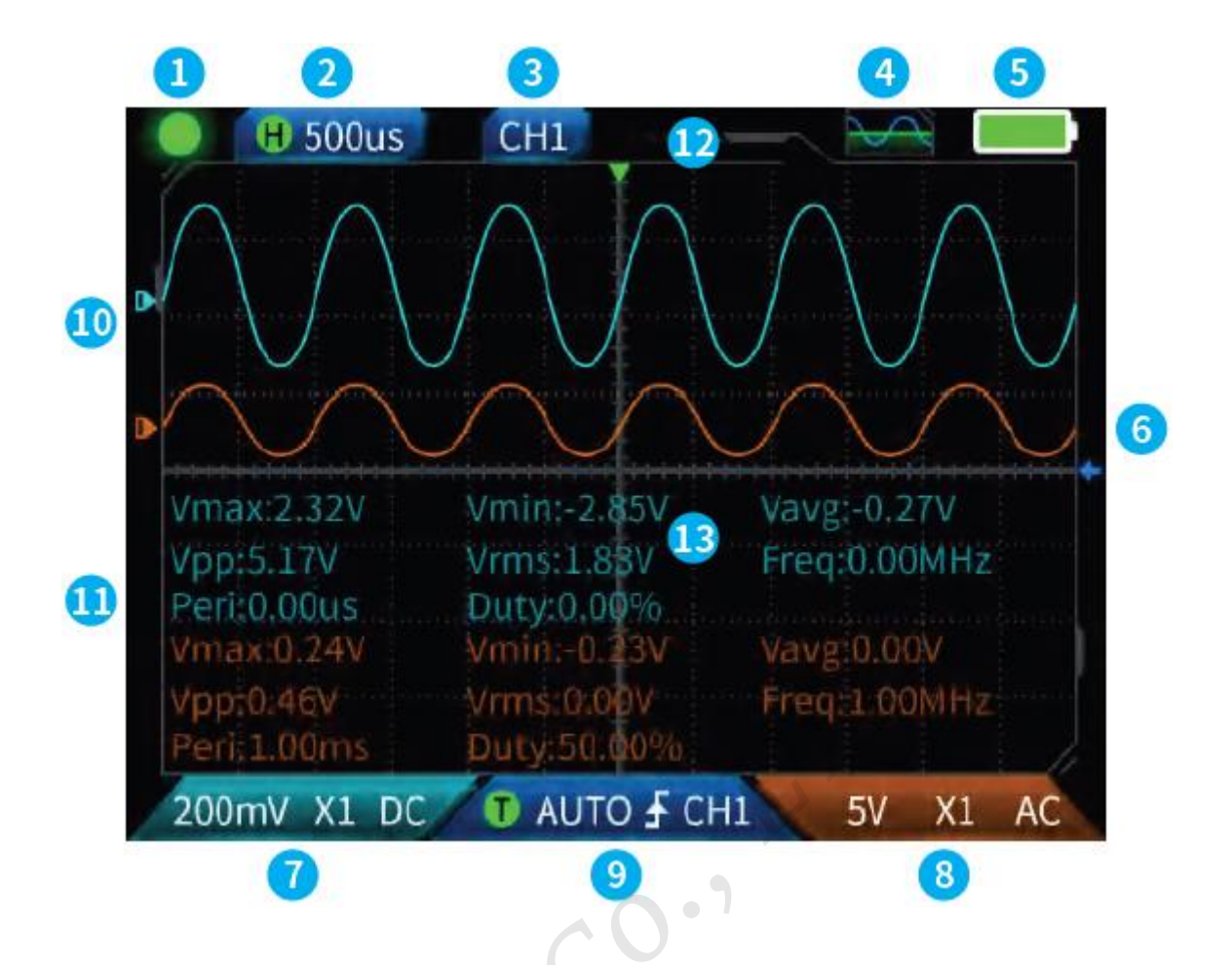

- ① 計測一時停止表示: Ⅱ▶ ボタンを押して波形を一時停止 し、波形取得ボタンをもう一度押して実行 します。
- ② 時間ベース: 50ns~10s、オシロスコープページの他のモードでは、左右の方向キーを押して時間ベース を調整します。
- ③ 現在の動作チャンネル表示: CH1 と CH2 の短押しで切り替わり、方向キーが移動チャネルの波形である ことを示します。
- ④ ファンクションジェネレーターインタフェース状態:状態は8つあります;オフ、正弦波 ≤ 、方形波
   、三角波 ≤ 、全波 ≤ 、半波 = 、ノイズ波 = 、直流 = です。
- ⑤ バッテリー表示:満充電時 、 残量が少ない時 を表示します。バッテリー残量が少なくなると、ポップアップ・ウィンドウにバッテリー残量が少なくなったことが表示され、カウントダウンが終わると自動的にシャットダウンします。
- ⑥ トリガーレベル:トリガー電圧の状態で、 このまを短く押し、トリガーカーソルを調整します。トリガー電圧の調整を示す ← が表示されます。この時に方向キーの上下ボタンを短押し、トリガーを調整します。

#### ⑦ オシロスコープ・チャンネル1の設定:

動作チャンネルが 💷 の場合、**CH1**を短押しすると 💷 に切り替わります。 💷 使用中の場合、**CH1**を短押しする と、右画面で示すように、オシロスコープ チャネル 1 のス イッチ、倍率 (X1、X10)、およびカップリング (AC、DC) を設定するウィンドウがポップアップ表示されます。この 時点で、上下左右の方向キーを押して設定します。

 3 オシロスコープ・チャンネル2の設定:使用中のチャネル
 ご で操作する場合は、CH2を短押しして切り替えます。 チャネル ご で操作している場合は、CH2を短押しする と、右画面で示すように、オシロスコープチャネル2のス イッチ、倍率(X1、X10)、カップリング(AC、DC)を設定 するためのウィンドウがポップアップ表示されます。

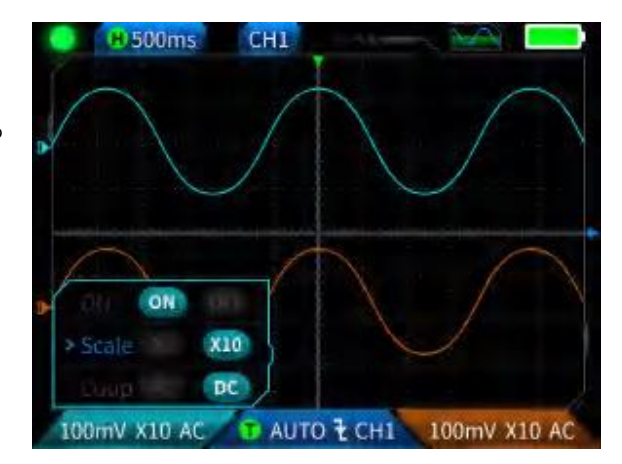

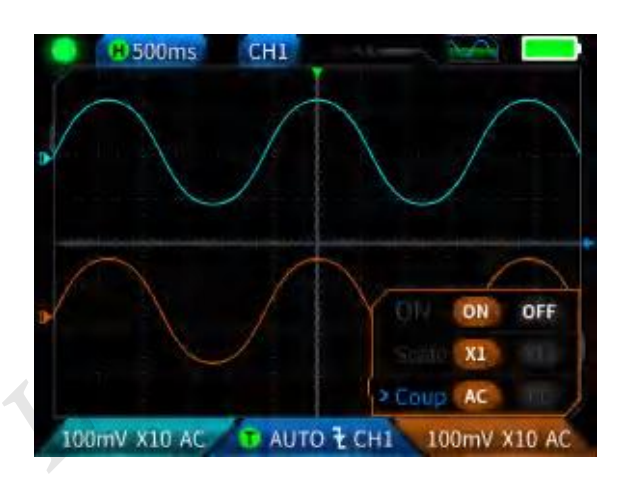

9 トリガーの設定:トリガーモード、トリガーチャネル、ト リガータイプを設定するために使用します。TRIGGERキーを短 押しすると、右画面で示すように設定がポップアップ表示 されます。この時点で、上下左右の方向キーを押して設定 します。

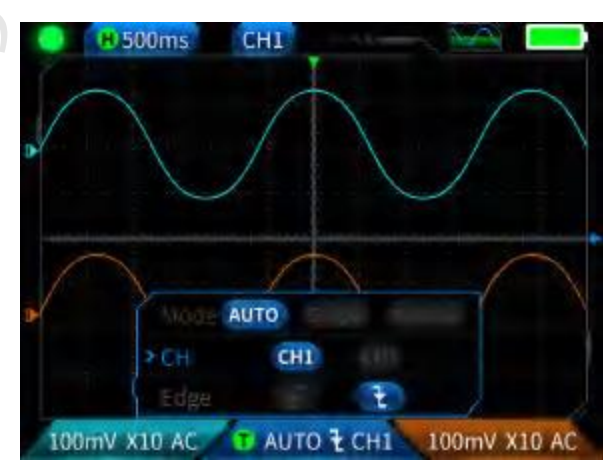

- チャンネル1の波形: を操作する際、 を短く押して移動波形を設定すると、波形の移動を表す ◆
   インタフェースが表示され、方向キーの上下ボタンを使用してチャンネル1の波形を移動します。
- チャンネル2の波形: <sup>CH2</sup>を操作する際、<sup>MOVE</sup>を短く押して移動波形を設定すると、波形の移動を表す 
   インタフェースが表示され、方向キーの上下ボタンを使用してチャンネル2の波形を移動します。
- **2** 左右のカーソル:<sup>№</sup> を短く押すと、波形の動きを表す ◆ インタフェースが表示されます。左右の方向キーを使用してカーソルを移動します。

③ パラメーター計測の表示: ※ を短押しすると、右画面の ように測定するパラメーターがポップアップ表示され、設 定できます。 ※ を長押しすると、すべての測定は行われ ず、測定されたパラメーターはインタフェースに表示され ません。

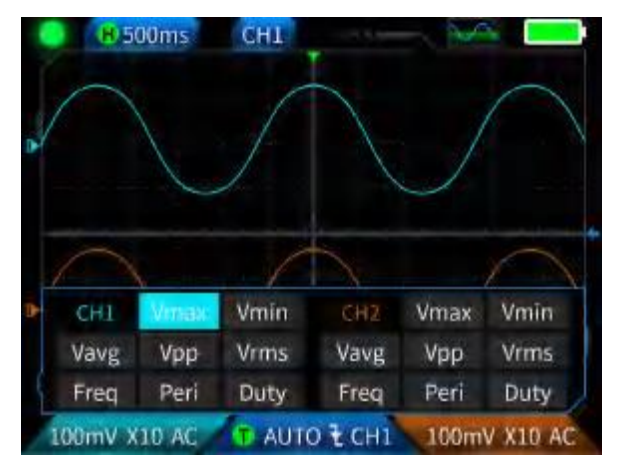

#### 1.3 オシロスコープ - 波形画面の保存

 波形画面の保存:SAVEを短押しすると、右画面のよう に 
↓ Saving...のポップアップが表示されます。2 秒以内 に保存が正常に行われ、 Saved がポップアップ表示さ れます。この時点で波形インタフェースには BMP 形式の 画像が保存されており、画像名は「img\_number」となり ます。この画像は、本体で閲覧・削除することも、TYPE-C にケーブルを挿入しパソコンに接続して閲覧すること もできます。

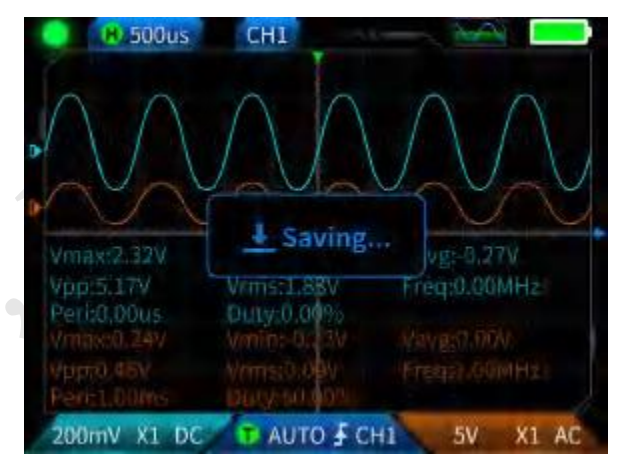

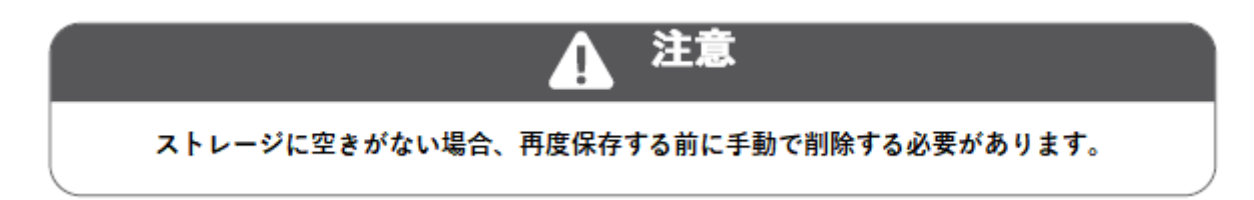

1.4 オシロスコープ – 機能パラメーター

| チャンネル     | デュアルチャンネル             |
|-----------|-----------------------|
| サンプリングレート | 50M                   |
| アナログ帯域幅   | 10M (デュアルチャンネル独立 10M) |
| ストレージ     | 32kb                  |
| インピーダンス   | 1ΜΩ                   |
| タイムベース範囲  | 50ns-10s              |
| 垂直方向感度    | 20mV/div-10V/div (X1) |
| 最大測定電圧    | ±400V                 |
| トリガーモード   | オート/ノーマル/シングル         |
| トリガータイプ   | 立上りエッジ、立下りエッジ         |

| 表示モード     | YT/Scroll |
|-----------|-----------|
| カップリング方式  | AC/DC     |
| 波形画像の保存   | 対応        |
| 波形画像の書き出し | 対応        |

2.1 ファンクション シグナル ジェネレーター - キー操作の説明

| ボタン    | 操作              | 機能                |
|--------|-----------------|-------------------|
| Ċ      | 短押し             | 電源 オン/ オフ         |
| MENU   | 短押し             | ホームページ(機能選択画面)    |
|        | 短押し             | 実行停止              |
|        | 長押し             | オシロスコープへの切り替え     |
| CURSOR | 長押し             | シグナルジェネレーターへの切り替え |
|        | <del>長</del> 押し | マルチメーターへの切り替え     |

2.2 ファンクション シグナル ジェネレーター - インタフェースの説明

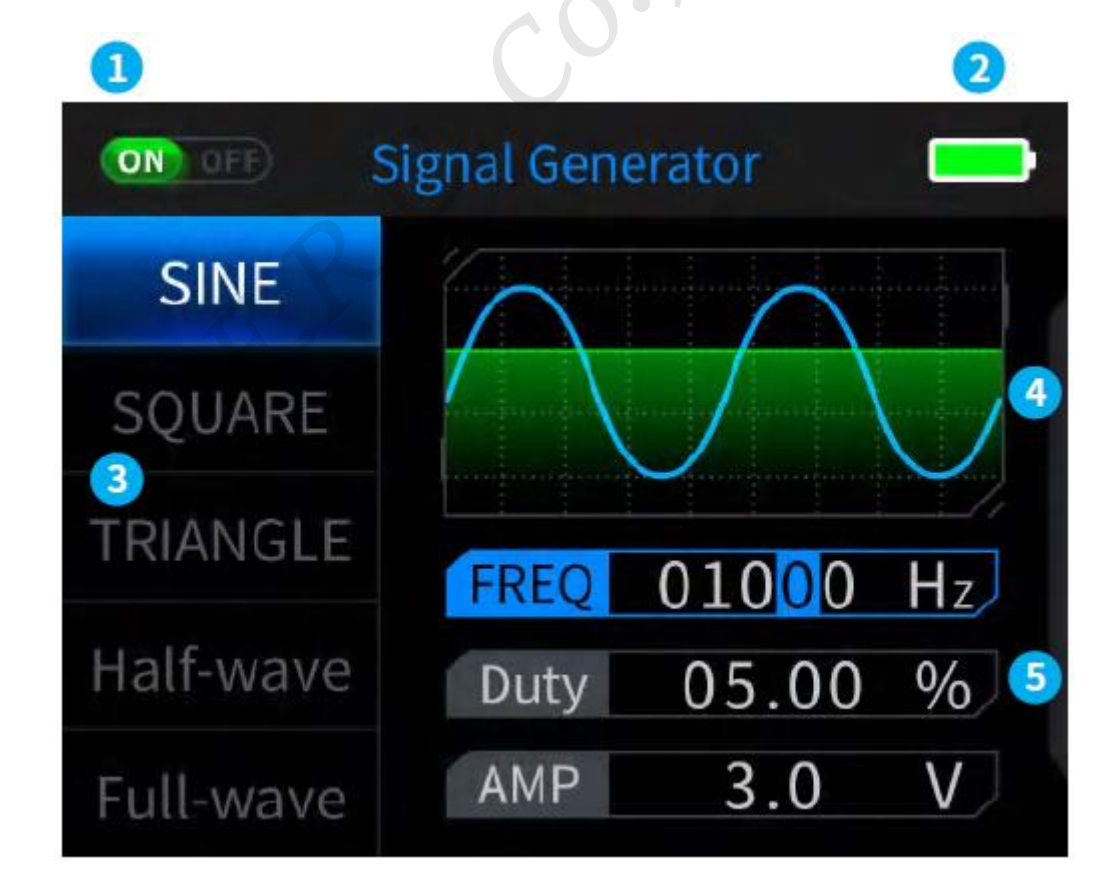

- ② バッテリー表示:満充電時 、残量が少ない時 を表示します。バッテリー残量が少なくなると、ポップアップ・ウィンドウにバッテリー残量が少なくなったことが表示され、カウントダウンが終わると自動的にシャットダウンします。
- ③ 出力波形は7種類から選択可能:正弦波、矩形波、三角波、全波、半波、ノイズ波、直流から選択。
- ④ 波形図
- ⑤ 波形調整用パラメーター:調整できるパラメーターは、正弦波(周波数、デューティ・サイクル、振幅)、 方形波(周波数、デューティ・サイクル、振幅)、三角波(周波数、デューティ・サイクル、振幅)、全波 (周波数、振幅)、半波(周波数、振幅)、ノイズ波(周波数、振幅)、直流(振幅)です。

操作:最初に上下の方向キーを押して出力波形を選択し、次に右方向キーを押して波形設定パラメーター項目 に入ります。(上下左右の方向キーで調整を行い、Ⅱ▶を押して設定を完了します)

2.3 ファンクション シグナル ジェネレーター – 機能パラメーター

| チャンネル | シングルチャンネル |
|-------|-----------|
| 周波数   | 1Hz-2MHz  |
| 振幅    | 0.1-3.3V  |

| ボタン    | 操作  | 機能                |
|--------|-----|-------------------|
| Ċ      | 短押し | 電源 オン/ オフ         |
| MENU   | 短押し | ホームページ(機能選択画面)    |
| AUTO   | 短押し | 自動測定              |
|        | 短押し | データ保持             |
| SAVE   | 短押し | 相対測定              |
|        | 短押し | 電圧/抵抗値            |
| MOVE   | 長押し | オシロスコープへの切り替え     |
| -+     | 短押し | ダイオード導通テスト/静電容量   |
| CURSOR | 長押し | シグナルジェネレーターへの切り替え |

| ボタン     | 操作  | 機能              |
|---------|-----|-----------------|
| ¢       | 短押し | 温度計測/ライブライン検出   |
| TRIGGER | 長押し | ● マルチメーターへの切り替え |
| PRM     | 短押し | 高電流/低電流         |
|         | 6.  |                 |

#### 3.2 デジタル マルチメーター - インタフェースの説明

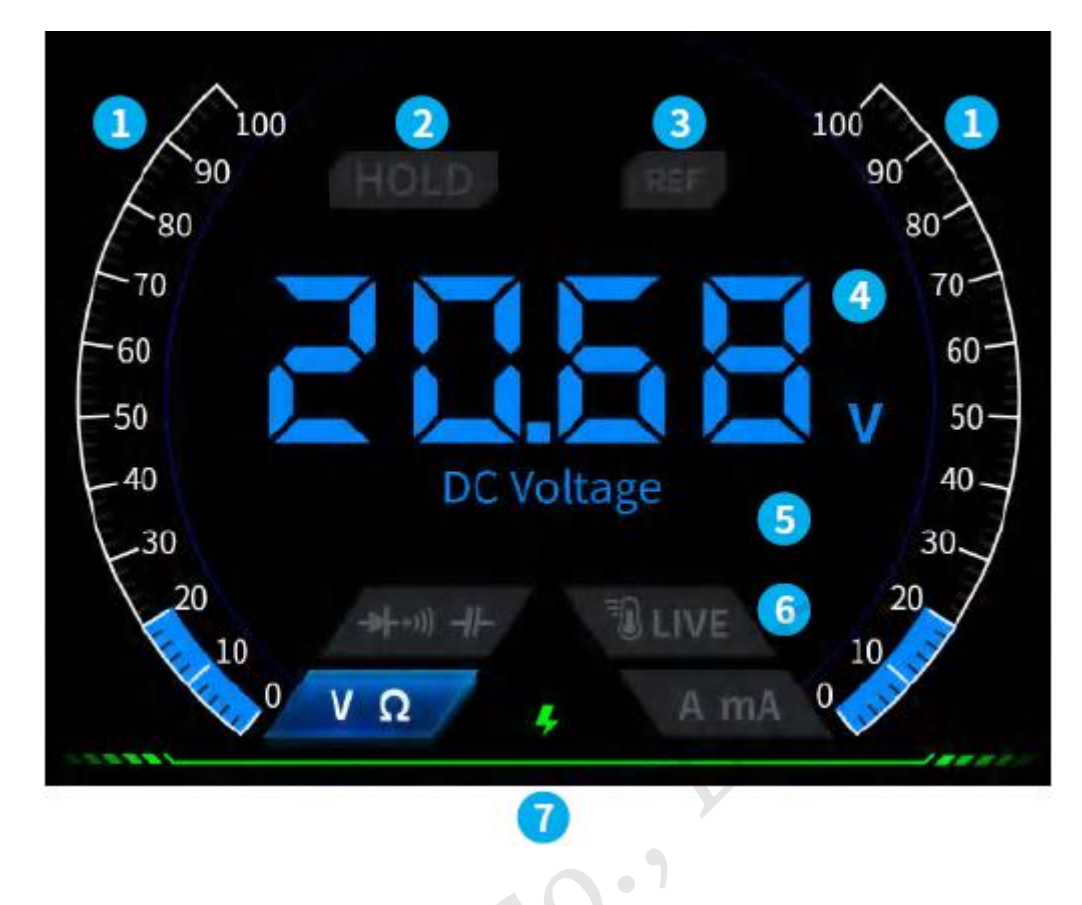

- ① レンジのスケールバー
- ② ホールド:データの保持。有効にするには II を短押します。
- ③ REL:相対測定、静電容量レベルのみ有効。SAVEを短押しすると有効になります。
- ④ 測定值表示
- ⑤ 測定された特定のギア
- ⑥ ギア:マニュアル ギアを示すために使用される4つのボタンは、どのギアに切り替えるか(AUTOを短押 しするとオートマチック・ギアに戻る)を表します。

ボタンは左から順に次のように対応しています。MOVE CURSOR TRIGGER PRM

| ▶(—)<br>MOVE | CURSOR              |                   | PRM     |
|--------------|---------------------|-------------------|---------|
| 電圧/抵抗        | ダイオード導通テスト/<br>静電容量 | 温度計測/<br>ライブライン検出 | 高電流/低電流 |

⑦ 電源インジケータ

#### 3.3 デジタル マルチメーター - プローブインターフェースの紹介

大電流測定:赤いテストペンは 10A に接続され、黒いテ ストペンは COM に接続され、AC 電流と DC 電流を自動 的に識別します。

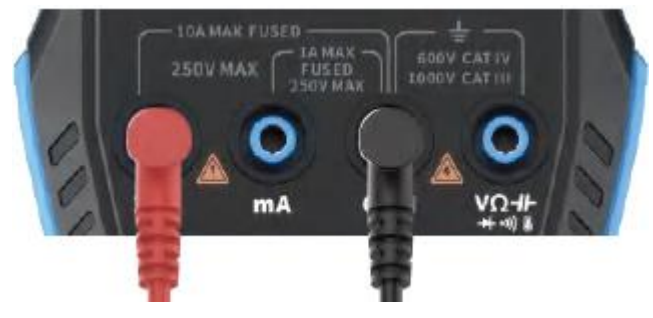

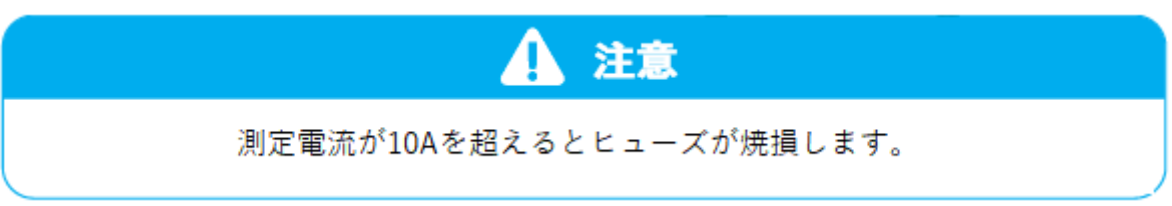

低電流測定:赤いテストペンを mA に接続し、黒いテストペンを COM に接続すると、AC 電流と DC 電流が自動的に識別されます。

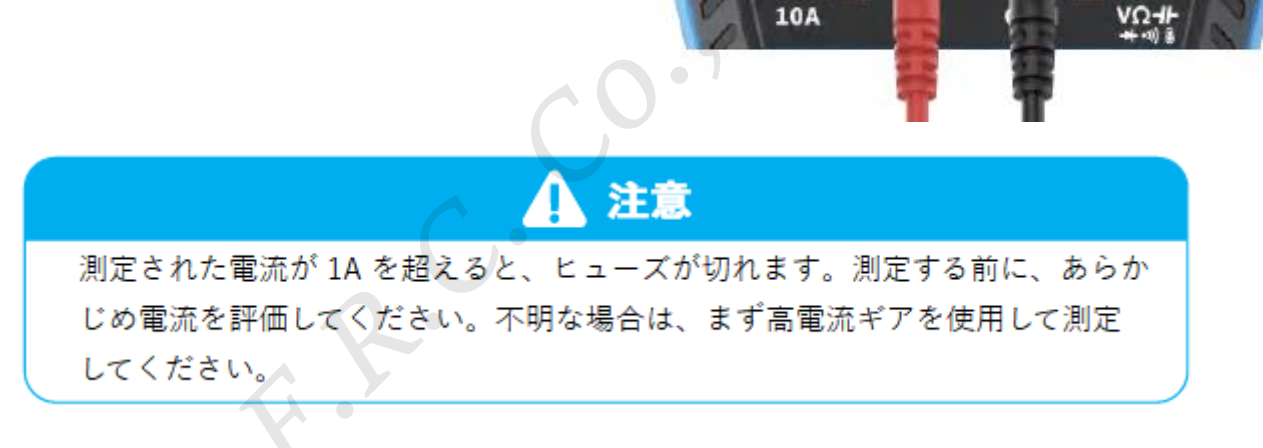

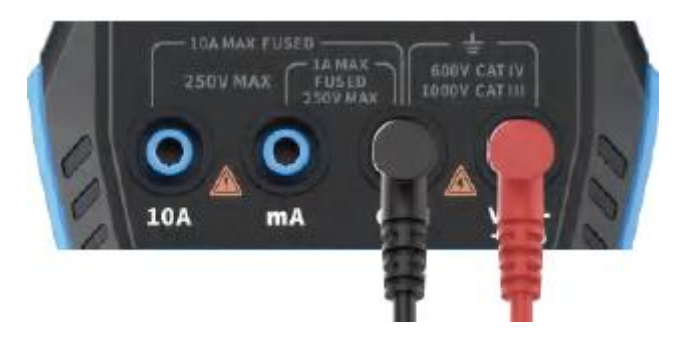

オートマチック・ギア:自動識別できるのは電圧と抵抗レベルのみで、電圧測定時は AC 電圧/DC 電圧を自動 識別します。 ダイオード導通テストギア:導通テストを測定する際、抵抗値が 50 Ω 未満の場合はブザーが鳴り、ダイオード 測定時に画面に正バイアス電圧が表示されます。テストワイヤーの極性がダイオードの極性と逆の場合、または ダイオードが損傷している場合は、画面に"OL"が表示されます。

**LIVE(ライブ ワイヤー検知)**:赤いテストペンを +・小 に 接続し、TRIGGER を短押しして LIVE ギアに切り替ます。活線 に遭遇したら赤いテストペンを使用して電圧を検出しま す。画面には右のように表示されます。

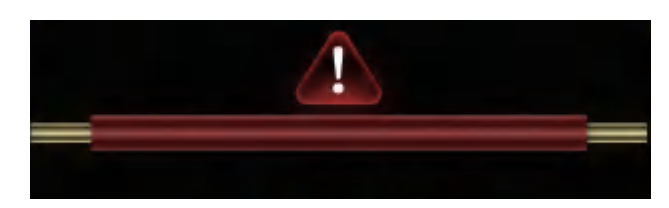

tip. co. t.R.

| 機能                           | 範囲                                              | 精度         |
|------------------------------|-------------------------------------------------|------------|
| 直流電圧                         | 9.999V/99.99V/999.9V                            | ±(0.5%+3)  |
| 交流電圧                         | 9.999v/99.99v/750.0v                            | ±(1%+3)    |
| 直流電流                         | 9999uA/99.99mA/999.9mA/9.999A                   | ±(1.2%+3)  |
| 交流電流                         | 9999uA/99.99mA/999.9mA/9.999A                   | ±(1.5%+3)  |
| 低估                           | 9.999ΜΩ/999.9KΩ/99.99KΩ/9.999KΩ/999.9Ω          | ±(0.5%+3)  |
| 18-17L                       | 99.99ΜΩ                                         | ±(1.5%+3)  |
| 基金吻母                         | 999.9uF/99.99uF/9.999uF/999.9nF/99.99nF/9.999nF | ±(2.0%+5)  |
| 矿电台里                         | 9.999mF/99.99mF                                 | ±(5.0%+20) |
| 温度                           | (-55~1300°C)/(-67~2372°F)                       | ±(2.5%+5)  |
| ダイオード                        |                                                 |            |
| 連続性                          |                                                 |            |
|                              | /                                               |            |
| ( <sup>フィ</sup> ノフィノ<br>( 検出 | $\checkmark$                                    |            |

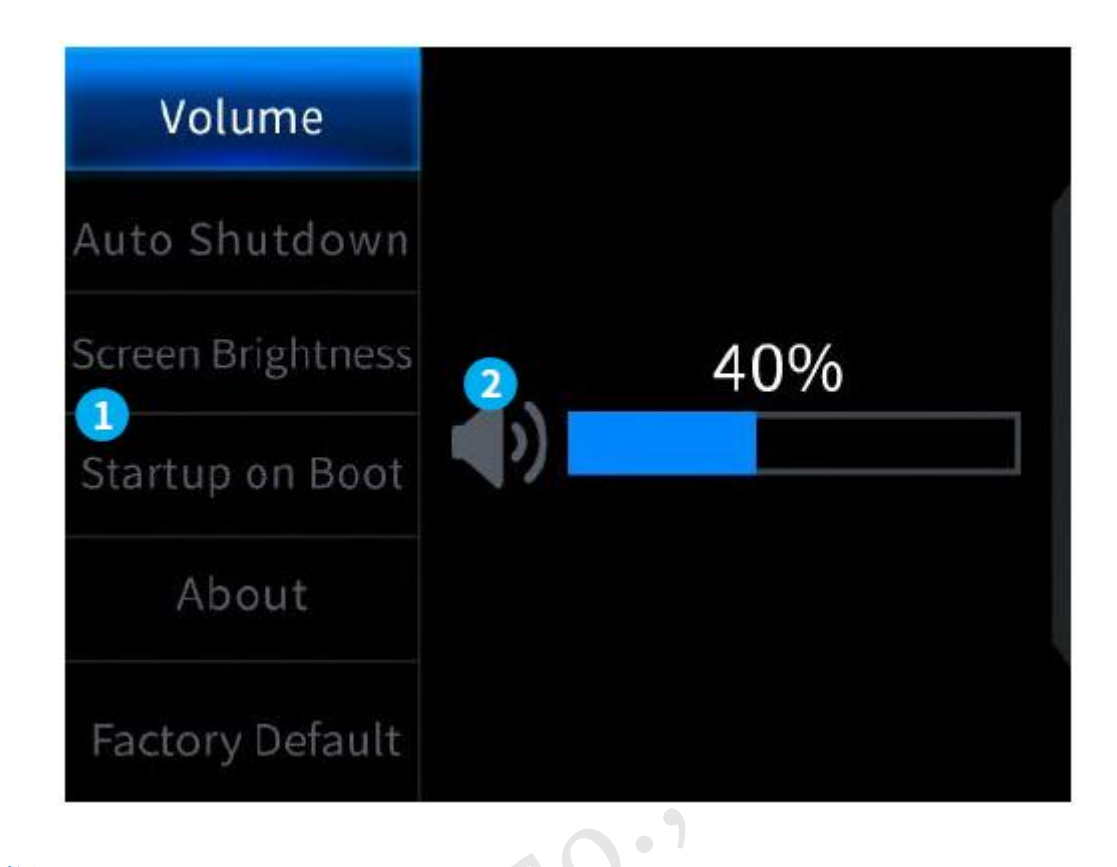

設定項目:

| 言語     | 音量      | オートパワーオフ |      |
|--------|---------|----------|------|
| 画面の明るさ | スタートアップ | About    | リセット |

設定項目の詳細:

【対応言語】英語、ロシア語、ポルトガル語、ドイツ語、日本語

【音量】ボタン操作音

【オートパワーオフ】オフ、15分、30分、1時間

【画面の明るさ】1~100

【スタートアップ】オフ(機能選択画面)、オシロスコープ、シグナルジェネレーター、マルチメーター 起動時に自動的に起動する機能を設定します。

【About】 ブランド情報とバージョン番号

【リセット】設定値を初期値(工場出荷時)に戻します。

※最初に上下の方向キーを押して対応する設定を選択し、次に左右の方向キーを押して個々の設定のパラメー ターを選択します(上下の方向キーで設定を完了します)。

## 7. アップグレード

- 公式 Web サイトから最新のファームウェアを取得し、それを解凍(unzip)してデスクトップにダウンロード します。
- ② USB A から Type-C のデータ ケーブルを使用してデバイスをコンピューターに接続し、MENU ボタンを押し続けます。次に、 じボタンを押してファームウェア アップグレード モードに入ります。コンピューターに USB ドライブがポップアップ表示されます。
- ③ ファームウェアを USB ドライブにコピーします。コピーが完了すると、デバイスは自動的にファームウェ アのアップグレードを行います。
- ④ アップグレードのパーセンテージを確認します。アップグレードが完了すると、デバイスが再起動します。 アップグレードに失敗した場合は、公式カスタマーサービスにお問い合わせください。

# 8. スタートアップロゴのカスタマイズ

1. 置き換えたい起動インタフェース画像を用意し、【Photoshop ソフト等】にインポートします。

|                                                                                                    | 具体的な画像の書き出                                                                                                    | し手順                                                                                                    |
|----------------------------------------------------------------------------------------------------|----------------------------------------------------------------------------------------------------|----------------------------------------------------------------------------------------------------|
| ① 最初に起動インターフ<br>ル名は[logo2c23.bm;                                                                                                    | マェースの画像を用意してください。画像サ<br>]にする必要があります。                                                                                              | ⁺イズは320x240ピクセル、形式は[.bmp]、ファイ                                                                                                    |
| ② [メニュー] → [名前を                                                                                                    | 付けて保存] または [コピーして保存] を選                                                                                                    | 択します。                                                                                                    |
| ③ 詳細モードに入ります                                                                                                    |                                                                                                    |                                                                                                    |
| ④ 【24ビット】【R5 G                                                                                                    | ▶<br>6 B5】を選択し、反転列を確認します。次                                                                                                    | に【OK】をクリックします。                                                                                                    |
|                                                                                                    |                                                                                                    |                                                                                                    |
| New Ctrl+N                                                                                                    | BMP Options                                                                                                    | X BMP Advanced Modes                                                                                                    |
| New Ctrl+N<br>Open Ctrl+O<br>Browse in Bridge Alt+Ctrl+O<br>Open As Alt+Shift+Ctrl+O<br>Open as Smart Object<br>Open Recent                                                                                                    | BMP Options<br>File Fornat<br>Vindows<br>05/2<br>Cancel                                                                           | X BMP Advanced Modes                                                                                                    |
| New         Ctrl+N           Open         Ctrl+O           Browse in Bridge         Alt+Ctrl+O           Open As         Alt+Shift+Ctrl+O           Open as Smart Object         Open Recent           Close         Ctrl+W           Close All         Alt+Ctrl+W           Close Others         Alt+Ctrl+P                                                                                                    | BMP Options<br>File Fornat<br>Vindows<br>05/2<br>Depth<br>1 Bit<br>4 Bit<br>6 Bit<br>1 B Fit                                      | X BMP Advanced Modes<br>16 bit<br>11 E5 65 E5<br>A E5 65 E5<br>Cancel<br>Cancel<br>Cancel<br>Cancel                                                                                           |
| New         Ctrl+N           Open         Ctrl+O           Browse in Bridge         Alt+Ctrl+O           Open As         Alt+Shift+Ctrl+O           Open as Smart Object         Open Recent           Close         Ctrl+W           Close All         Alt+Ctrl+P           Close Others         Alt+Ctrl+P           Close and Go to Bridge         Shift+Ctrl+S           Save         Ctrl+S           Save As         Shift+Ctrl+S           Save a Copy         Alt+Ctrl+S | BMP Options<br>Pile Fornat<br>Viadows<br>05/2<br>Depth<br>1 Bit<br>4 Bit<br>8 Bit<br>16 Bit<br>24 Bit<br>22 Bit<br>Compress (SLS) | X<br>BMP Advanced Modes<br>16 bit<br>11 E5 65 E5<br>14 E4 64 E4<br>24 bit<br>28 68 E8<br>32 bit<br>13 E9 68 E8<br>32 bit<br>14 E4 66 E8<br>24 bit<br>24 bit<br>28 68 E8<br>32 bit<br>19 66 E8 |

- 2. デバイスの電源をオンにし、USB A から Type-C のデータ ケーブルを使用してコンピューターに接続しま す。
- 3. 準備したスタートアップ ロゴをデバイスの USB ドライブにドラッグします。
- 4. 操作が完了後、次回デバイスを起動したときにカスタム ロゴへ更新されます。

注意:ロゴを変更する前に、ファイル名、画像のピクセルサイズ、フォーマットなどをよくご確認ください。

#### 9. 一般的な回路内の試験方法

1. バッテリーまたは直流電圧の測定

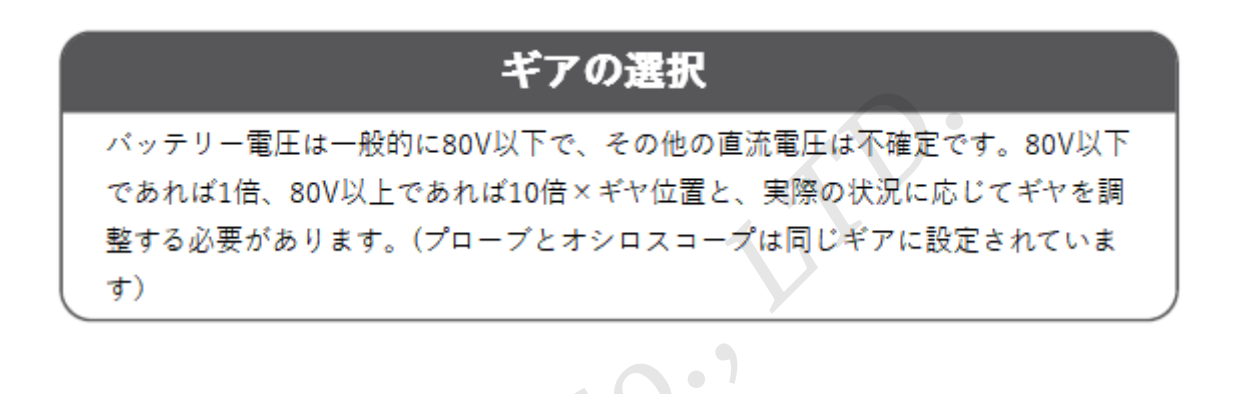

- 最初にオシロスコープを自動トリガーモードに設定します(起動後はデフォルトで自動トリガーモードになります)。これは、周期信号(直流電圧は周期信号に属します)をテストするために使用されます。
- ② オシロスコープを対応するギアに設定します。(起動後はデフォルトで1倍ギアになります)
- ③ オシロスコープを DC カップリングモードに設定します。
- ④ プローブを挿入し、プローブハンドルのスイッチを対応するギア位置に合わせます。
- ⑤ バッテリーに出力または直流電圧が出力されていることを確認してください。
- ⑥ プローブのクランプをバッテリーのマイナス端子または DC のマイナス端子に接続し、プローブをバッテ リーのプラス端子または DC のプラス端子に接続します。
- ⑦ AUTOボタンを1回押すと、直流電気信号が表示されます。バッテリー電圧やその他の直流電圧は直流信号に属し、カーブや波形を持たず、上下にオフセットのある直線のみで、この信号のピーク・ツー・ピーク VPP と周波数 F は共に0 であることに注意してください。

#### ギアの選択

水晶発振器は静電容量に遭遇すると、発振が停止しやすくなります。1倍プローブ の入力静電容量は100~300pFと高く、10倍ギアは10~30pF程度であるため、1 倍ギアでは発振が停止しやすくなります。そのため、10倍ギアに設定する必要が あります。つまり、プローブとオシロスコープの両方を10倍ギアに切り替える必 要があります。(プローブとオシロスコープの両方を10倍ギアに設定する必要が あります)

- 最初にオシロスコープを自動トリガーモードに設定します(起動後はデフォルトで自動トリガーモードになります)。これは、周期信号(水晶発振器の共振正弦信号は周期信号に属します)をテストするために使用されます。
- ② オシロスコープを10倍ギアに設定します。(起動後はデフォルトで1倍ギアになります)
- ③ オシロスコープを AC カップリングモードに設定します。
- ④ プローブを挿入し、プローブ ハンドルのスイッチを 10 倍の位置に合わせます。
- ⑤ 水晶発振器ボードの電源がオンになっていて動作していることを確認します。
- ⑥ プローブのクランプを水晶発振器ボードのグランド線(電源のマイナス極)に接続し、プローブのキャップを抜き、針先を水晶発振器のピンの1つに接触させます。
- ⑦ AUTO ボタンを1回押すと、テストした水晶発振器の波形が表示されます。AUTO 調整後の波形が小さす ぎたり大きすぎたりする場合は、ズームモードで波形サイズを手動調整できます。
- 3. MOS トランジスタまたは IGBT の PWM 信号測定

# ギアの選択

MOS チューブや IGBT を直接駆動するための PWM 信号電圧は、一般的に 10V ~ 20V の範囲内であり、PWM フロントエンド制御信号も一般的に 3 ~ 20V の範 囲内です。1倍ギアの最大テスト電圧は 80V であるため、PWM 信号のテストには 1倍ギアを使用すれば十分です。(プローブとオシロスコープの両方が 1倍ギアに設 定されています)

- 最初にオシロスコープを自動トリガーモードに設定します(起動後はデフォルトで自動トリガーモードになります)。これは、周期信号(PWMは周期信号に属します)をテストするために使用されます。
- ② オシロスコープを1倍ギアに設定します。(起動後はデフォルトで1倍ギアになります)
- ③ オシロスコープを DC カップリングモードに設定します。
- ④ プローブを挿入し、プローブ ハンドルのスイッチを1倍の位置に合わせます。
- ⑤ この時点で PWM ボードに PWM 信号出力があることを確認します。
- ⑥ プローブ クランプを MOS チューブの S 極に接続し、プローブを MOS チューブの G 極に接続します。
- ⑦ AUTO ボタンを1回押すと、測定した PWM 波形が表示されます。AUTO 調整後の波形が小さすぎたり 大きすぎたりする場合は、ズームモードで波形サイズを手動調整できます。

#### 4. シグナルジェネレーターの出力測定

#### ギアの選択

シグナルジェネレーターの出力電圧は30V以内で、1倍ギアの最大テスト電圧は 80Vです。したがって、信号発生器の出力をテストするには1倍ギアを使用すれば 十分です。(プローブとオシロスコープの両方が1倍ギアに設定されています)

- 最初にオシロスコープを自動トリガーモードに設定します(起動後はデフォルトで自動トリガーモードになります)。これは、周期信号(シグナルジェネレーターによって出力される信号は周期信号に属します) をテストするために使用されます。
- ② オシロスコープを1倍ギアに設定します。(起動後はデフォルトで1倍ギアになります)
- ③ オシロスコープを DC カップリングモードに設定します。
- ④ プローブを挿入し、プローブハンドルのスイッチを1倍の位置に合わせます。
- ⑤ シグナルジェネレーターがオンになって動作し、信号を出力していることを確認します。
- ⑦ プローブ クランプをシグナルジェネレーターの出力ラインの黒いクランプに接続し、プローブをシグナルジェネレーターの赤い出力ラインに接続します。
- ⑦ AUTO ボタンを1回押すと、ジェネレーターが出力した波形が表示されます。AUTO 調整後の波形が小 さすぎたり大きすぎたりする場合は、ズームモードで波形サイズを手動調整できます。

# ギアの選択

家庭用電気は一般的に180~260Vで、ピーク電圧は507~733Vです。国によって は家庭用電気は110Vで、ピーク電圧は310Vです。1倍ギアの最高測定値は80V、 10倍ギアの最高測定値は800Vです。(10倍ギアはピーク・トゥ・ピーク1600ま で耐耐えることができます)したがって、ギアは10倍に設定する必要があり、プ ローブとオシロスコープの両方を10倍ギアに切り替える必要があります。

- 最初にオシロスコープを自動トリガーモードに設定します(起動後はデフォルトで自動トリガーモードになります)。これは、周期的な信号をテストするために使用されます(家電製品の 50 Hz は周期的な信号と見なされます)。
- ② オシロスコープを10倍ギアに設定します。(起動後はデフォルトで1倍ギアになります)
- ③ オシロスコープを DC カップリングモードに設定します。
- ④ プローブを挿入し、プローブ ハンドルのスイッチを 10 倍の位置に合わせます。
- ⑤ テストする端子に家庭用電気出力があることを確認します。
- ⑥ 家庭用電気製品は交流のため極性はありませんので、プローブクランプとプローブを家電製品の2本のワイヤーに接続します。
- ⑦ AUTOボタンを1回押すと、家庭用電気の波形が表示されます。AUTO調整後の波形が小さすぎたり大きすぎたりする場合は、ズームモードで波形サイズを手動調整できます。

6. 電力リップルの測定

# ギアの選択

電源出力電圧が 80V 未満の場合は、1倍ギアに設定します (プローブとオシロス コープの両方が 1X ギアに設定されます)。80 ~ 800V の場合は、10X倍に設定し

ます (プローブとオシロスコープの両方が同じギアに設定されます)。

- 最初にオシロスコープを自動トリガーモードに設定します(起動後はデフォルトで自動トリガーモードになります)。これは、周期的な信号をテストするために使用されます。
- ② オシロスコープを対応するギアに設定します。(起動後はデフォルトで1倍ギアになります)
- ③ オシロスコープを AC カップリングモードに設定します。
- ④ プローブを挿入し、プローブハンドルのスイッチを対応するギア位置に合わせます。
- ⑤ 電源がオンになっていて、電圧出力があることを確認します。
- ⑥ プローブ クランプを電源出力のマイナス端子に接続し、プローブを電源出力のプラス端子に接続して、黄

色の線と黄色の矢印が待機期間の左端に表示されるまで約10秒間待機します。

- AUTO ボタンを1回押すと、電源リップルが表示されます。
- 7. インバーターの出力測定

# ギアの選択

インバータの出力電圧は家庭用電気の電圧とほぼ同じで、通常は数百ポルト程度 なので、10倍ギアに設定する必要があります。(プローブとオシロスコープは両 方とも10倍ギアに設定します)

- 最初にオシロスコープを自動トリガーモード(起動後はデフォルトで自動トリガーモード)に設定し、周期信号をテストします。(インバーターから出力される信号は周期信号に属します)
- ② オシロスコープを10倍ギアに設定します。(起動後はデフォルトで1倍ギアになります)
- ③ オシロスコープを DC カップリングモードに設定します。
- ④ プローブを挿入し、プローブ ハンドルのスイッチを 10 倍の位置に合わせます。
- ⑤ インバーターの電源がオンになっていて、電圧が出力されていることを確認します。
- ⑥ 極性を区別せずに、プローブクランプとプローブをインバーターの出力端に接続します。
- ⑦ AUTOボタンを1回押すと、インバーターが出力する波形が表示されます。AUTO調整後の波形が小さ すぎたり大きすぎたりする場合は、ズームモードで波形サイズを手動調整できます。
- 8. パワーアンプまたはオーディオ信号の測定

#### ギアの選択

パワーアンプの出力電圧は一般的に40V以下であり、1倍ギアの最大テスト電圧は 80Vであるため、1倍ギアを使用すれば十分です。(プローブとオシロスコープの 両方が1倍ギアに設定されています)

- 最初にオシロスコープを自動トリガーモードに設定します。(起動後はデフォルトで自動トリガーモードになります)
- ② オシロスコープを1倍ギアに設定します。(起動後はデフォルトで1倍ギアになります)
- ③ オシロスコープを AC カップリングモードに設定します。
- ④ プローブを挿入し、プローブ ハンドルのスイッチを1倍の位置に合わせます。
- ⑤ アンプがオンになっていて動作しており、オーディオ信号を出力していることを確認します。
- ⑥ 極性を区別せずに、プローブ クランプとプローブをパワー アンプの 2 つの出力端子に接続します。
- ⑦ AUTO ボタンを1回押すと、パワーアンプが出力する波形が表示されます。AUTO 調整後の波形が小さす ぎたり大きすぎたりする場合は、ズームモードで波形サイズを手動調整できます。

#### ギアの選択

自動車で使用される通信信号は一般的に20V未満であり、1倍ギアの最高テスト電 圧は80Vです。したがって、自動車の通信信号のテストには1倍ギアを使用すれば 十分です。(プローブとオシロスコープの両方が1倍ギアに設定されています)

- 最初にオシロスコープを通常トリガーモードに設定します(起動後はデフォルトで自動トリガーモードになります)。通常トリガーモードは、非周期的なデジタル信号を測定するために使用されます。自動トリガーモードを使用すると、非周期的な信号をキャプチャすることができません。
- ② オシロスコープを1倍ギアに設定します。(起動後はデフォルトで1倍ギアになります)
- ③ オシロスコープを AC カップリングモードに設定します。
- ④ プローブを挿入し、プローブ ハンドルのスイッチを 1 倍の位置に合わせます。
- ⑤ プローブクランプとプローブを通信ラインの2本の信号線に、極性に関係なく接続します。信号線が複数 ある場合は、事前に信号線を特定するか、2本を複数回選択してテストする必要があります。
- ⑥ このとき、通信回線上に通信信号があることを確認します。
- ⑦ 垂直方向の感度を 50mV ギアに調整します。
- ⑧ タイムベースを 20uS に設定します。
- ⑨ 通信回線上に通信信号がある場合、オシロスコープはそれをキャプチャして画面に表示します。キャプチャできない場合は、タイムベース(1mS~6nS)とトリガー電圧(赤い矢印)を調整しながら複数回試す必要があります。

10. 赤外線リモコン受信機の測定

# ギアの選択

赤外線リモコン信号は通常3~5の範囲で、1倍ギアでの最大テスト電圧は80V です。したがって、赤外線リモコン受信機信号のテストには1倍ギアを使用すれ ば十分です。(プローブとオシロスコープの両方が1倍ギアに設定されています)

- 最初にオシロスコープを通常トリガーモードに設定します(起動後はデフォルトで自動トリガーモードになります)。通常トリガーモードは、非周期的なデジタル信号を測定する場合に特に使用されます。自動を使用する場合、トリガーモードは非周期的な信号をキャプチャできません。赤外線リモートコントロール信号は非周期的なデジタルコーディング信号に属します。
- ② オシロスコープを1倍ギアに設定します。(起動後はデフォルトで1倍ギアになります)
- ③ オシロスコープを DC カップリングモードに設定します。
- ④ プローブを挿入し、プローブ ハンドルのスイッチを 1 倍の位置に合わせます。
- ⑤ プローブクランプを赤外線受信機ボードのグランド端子(マイナス極)に接続し、プローブを赤外線受信

機ヘッドのデータピンに接続します。

- ⑥ 垂直方向の感度を 1V ギアに設定します。
- ⑦ タイムベースを 20uS に設定します。
- ⑧ トリガーの赤い矢印の位置を、左側の黄色い矢印の位置より約1グリッド分上に調整します。
- ⑨ リモコンを使用して赤外線受信機に信号を送信すると、オシロスコープに波形が表示されます。
- 11. センサー付き増幅回路の測定 (温度、湿度、圧力、ホールなど)

#### ギアの選択

センサー信号は一般に数ミリボルト程度と比較的弱く、この小さな信号をオシ ロスコープで直接検出することはできません。このタイプのセンサーにはボー ド上に信号増幅器があり、増幅された信号を測定できます。1倍ギアを使用でき ます。(プローブとオシロスコープの両方が1倍ギアに設定されています)

- 最初にオシロスコープを自動トリガーモードに設定します。(起動後はデフォルトで自動トリガーモード になります)
- ② オシロスコープを1倍ギアに設定します。(起動後はデフォルトで1倍ギアになります)
- ③ オシロスコープを DC カップリングモードに設定します。
- ④ オシロスコープを1倍ギアに設定します。(起動後はデフォルトで1倍ギアになります)
- ⑤ プローブクランプをセンサーボードのグランド端子(電源のマイナス極)に接続し、増幅部の出力端子を 見つけて、この出力端子にプローブを接続します。
- ⑥ 垂直方向の感度を 50mV ギアに調整します。
- ⑦ キー移動モードに切り替えて、黄色の矢印を波形の下部まで水平に移動します。
- ⑧ タイムベースを 500mS に調整し、長い時間軸で低速スキャン モードに入ります。
- ⑨ 黄色の信号線が上部に現れる場合は、垂直方向の感度を下げる必要があります。垂直方向の感度は 100mV、200mV、500mVなどです。右側の更新された信号が上部にない場合(通常は中央)、この時点 で、センサーが受信した信号を検出することができます。

#### 10. 安全上のご注意

- デュアルチャネルを同時に使用する場合は、2つのプローブのグランドクランプを互いに接続する必要があります。2つのプローブのグランドクランプを異なる電位、特に異なる電位の端子または220Vの大電力機器に接続することは厳禁です。そうしないと、2つのチャネルが一緒に接地されるため、オシロスコープのマザーボードが焼損します。また、すべてのオシロスコープの場合と同様に、異なる電位に接続するとマザーボード内部のグランド線に短絡(ショート)が発生します。
- オシロスコープの BNC 入力の最大許容電圧は 400V であり、1 倍プローブスイッチで 400V を超える電圧 を入力することは厳禁です。
- 充電する場合は別途充電ヘッドを使用する必要があります。現在テスト中の他のデバイスの電源や USB を使用することは厳禁です。そうしないと、マザーボードのグランド線が短絡(ショート)し、試験中に マザーボードが焼損する恐れがあります。
- 製品を使用する前に、シェルとインタフェース付近の絶縁が損傷していないか確認してください。
- ペンの保護装置の後ろに指を添えてください。
- テスト対象の回路を測定するときは、すべての入力ポートに触れないでください。
- ギア位置を変更する前に、テストプローブと回路の接続を外してください。
- 試験する直流電圧が 36V 以上、交流電圧が 25V 以上の場合、感電を避けるために使用者は予防措置を講 じる必要があります。
- バッテリー残量が少なくなりすぎると、ポップアップメッセージが表示されますので、測定性能に影響を 与えないように適時充電してください。

#### 11. 製品情報

ご質問のある FNIRSI ユーザーの皆様には、弊社までご連絡いただければ、ご満足いただける解決策をご提供 することをお約束します。また、サポートへの感謝の気持ちとして、6ヶ月の追加保証もお付けします。 私たちは興味深いコミュニティを作成しました。コミュニティに参加するには、FNIRSI スタッフにご連絡くだ さい。

## Shenzhen FNIRSI Technology Co., LTD.

- 住所: West of Building C,Weida Industrial Park,Dalang Street, Longhua District,Shenzhen,Guangdong
- E-mail: fnirsiofficial@gmail.com (営業部門) fnirsiofficialcs@gmail.com (サービス部門)
- 電話番号: 0755-28020752 / +8613536884686

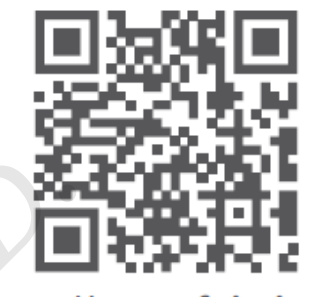

http://www.fnirsi.cn/

F.P.